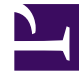

## **GENESYS**<sup>®</sup>

This PDF is generated from authoritative online content, and is provided for convenience only. This PDF cannot be used for legal purposes. For authoritative understanding of what is and is not supported, always use the online content. To copy code samples, always use the online content.

## Workforce Management Web for Supervisors Help

MSW: Toplantı Seç

4/18/2025

## MSW: Toplantı Seç

## **Toplantı Programlayıcı Sihirbazı'**nda (MSW) **Lütfen Listeden Bir Toplantı Seçin** ekranını doldurmak için:

- 1. Aşağıdaki iki radyo butonlarından birini seçin:
  - **Yeni toplantı oluştur**—Toplantıyı bu ekranda ve diğer ikisinde seçimler yaparak yapılandıracaksınız: katılımcılar ve parametreler.
  - Var olan toplantıyı kullan—Toplantıyı bu ekranda ve diğer ikisinde seçimler yaparak yapılandıracaksınız: katılımcılar ve tarih aralığı.
- 2. Otomatik gerçekleştirme özelliğini kontrol etmek için **Değişiklikleri Otomatik İşle** onay kutusunu işaretleyin ya da işaretini kaldırın.

Etkinleştiğinde, otomatik işle özelliği **Bitir**'e tıkladıktan hemen sonra **Ana Program**'a programladığınız toplantıya uygulanır. Otomatik İşle devre dışı kaldığında, **Bitir**'e tıkladıktan sonra toplantınızın durumu **Beklemede** olacaktır ve **Ana Programla** birleştirilmeden önce taahhüt edilmeli/onaylanmalıdır.

Eğer **Ana Program** için **Değişiklikleri Onayla** güvenlik iznine sahip değilseniz, **Değişiklikleri Otomatik İşle** onay kutusu devre dışıdır.

3. Sihirbazda sonraki ekrana devam etmek için **İleri**'ye tıklayın.